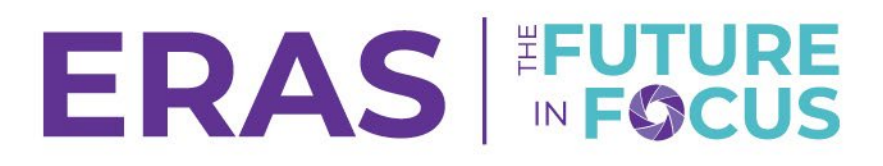

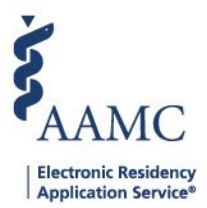

## How to View a Document

1. Navigate to the <u>ERAS® Program Director's WorkStation (PDWS)</u> and enter your AAMC username and password.

| Sign In               |
|-----------------------|
| Username              |
| Enter Username        |
| Username is Required  |
| Password              |
| Enter Password        |
|                       |
| SIGN IN               |
| FORGOT YOUR USERNAME? |
| FORGOT YOUR PASSWORD? |
| NEED HELP?            |

2. Search for the applicant(s) by using Filters, Search Applicants, or Applicant Details.

|                 |           |                  |          |         |          | 3            | Q Search Applicants |              |         | Laurel Constantine 21189122 LC |               | )    |
|-----------------|-----------|------------------|----------|---------|----------|--------------|---------------------|--------------|---------|--------------------------------|---------------|------|
|                 | Dashboard | Applications 🛪   | Rankings | Reports | Archives | Program Mana | agement 🗸           | Setup        | Program | n Messages                     | Thalamus •    | ~    |
|                 |           | Filters          |          |         |          |              | U                   | niversity of | Alabama | Hospital   Eme                 | ergency Medic | sine |
| Welcome to PDWS |           | Current Results  |          |         |          |              |                     |              |         |                                |               |      |
|                 |           | Applicant Detail | s        |         |          |              |                     |              |         |                                |               |      |

3. Click the applicant's name to access the Applicant Details page.

| ~ | Applicant Name 📌 | AAMC ID ↓↑ | Most Recent Medical School ↓↑                          |
|---|------------------|------------|--------------------------------------------------------|
|   | Carthan, Alarin  | 21310391   | Oakland University William Beaumont School of Medicine |

## 4. Click the **Documents** tab.

a. Click the name of the document to view the file.

|                                                                                                    | At-a-Glance<br>Assigned To                                          | A (Advanced) Categorical PG Y2 (Categorical)                                      | ^ |
|----------------------------------------------------------------------------------------------------|---------------------------------------------------------------------|-----------------------------------------------------------------------------------|---|
| AAMC ID<br>21196691                                                                                                    | Tracks Considered by Program                                        | A (Advanced) Categorical PG Y2 (Categorical)                                      |   |
| Applied Date<br>May 13, 2025<br>Most Recent Medical School<br>Oakland University William Beaumont School of Medicine<br>Most Recent Residency<br>Testing | Statuses /<br>C al Geo Proferences Educa                            | zcation Experience Publications Exams/Licences Limiting Factors                   |   |
| Scores ~                                                                                                    | Document 2                                                          | Received Date Last Updated Date                                                   |   |
| Attributes ^<br>Checkbox Attributes >                                                                                                    | MyERAS Application<br>Curriculum Vitae<br>Medical School Transcript | May 13, 2025 May 16, 2025   May 13, 2025 May 16, 2025   May 13, 2025 May 13, 2025 |   |